## UNIVERSIDAD NACIONAL DE SAN ANTONIO ABAD DEL CUSCO

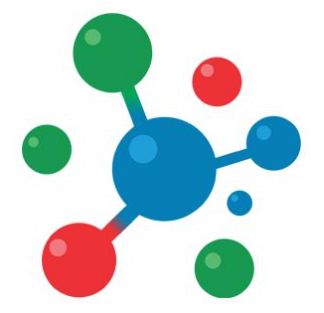

## Vicerrectorado de Investigación

YACHAYNINCHIS WIÑARINAMPAQ

PARA QUE NUESTRO CONOCIMIENTO CREZCA

# MANUAL DE USUARIO

## Plataforma de Postulaciones de Publicación de Artículos Científicos con afiliación a la UNSAAC

# Proceso de Postulación

## **1. ACCESO AL SISTEMA**

**Paso 1:** Para acceder al sistema, es necesario contar con un navegador Web moderno como Mozilla Firefox o Google Chrome, así como una conexión a Internet.

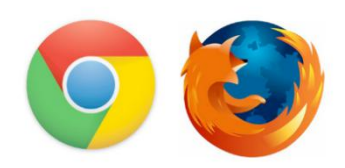

#### Paso 2: Abra su navegador e ingrese a la siguiente Dirección:

#### http://vrinpub.unsaac.edu.pe/

El navegador Cargará el sistema de postulación:

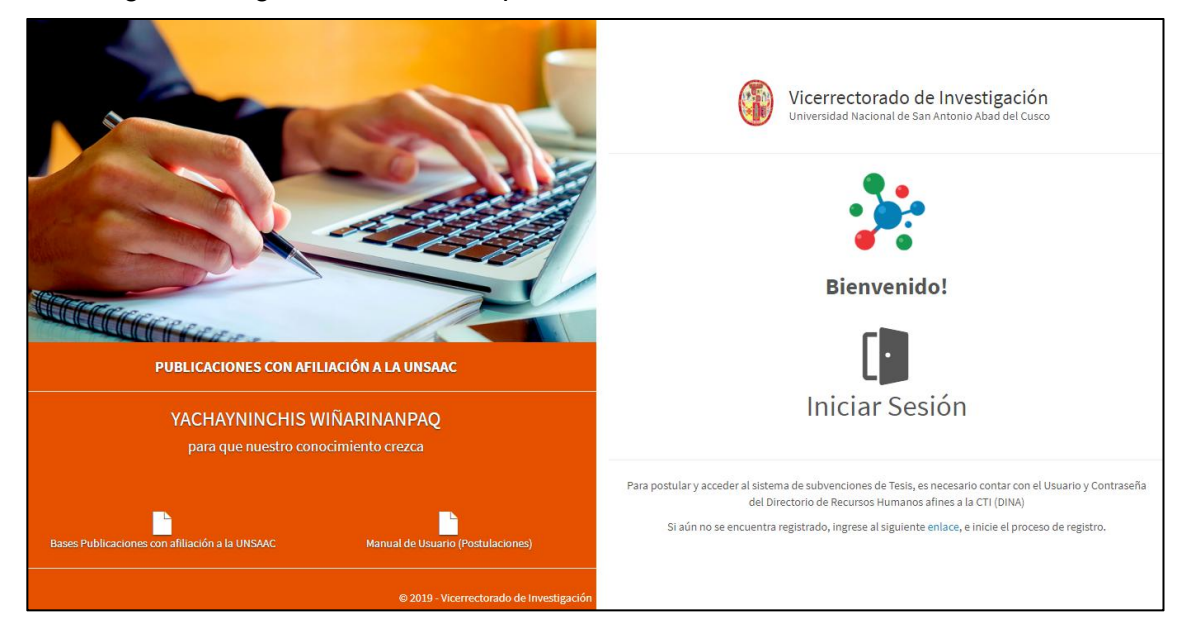

## 2. INICIO DE SESIÓN

Para acceder al sistema haga clic en el botón de Inicio de Sesión.

**NOTA:** el acceso al sistema se realiza usando el Usuario y Contraseña del DINA (Directorio de Recursos Humanos afines a la CTI), en caso no este registrado, inicie el proceso de registro en el DINA, ingresando al siguiente enlace:

https://dina.concytec.gob.pe/appDirectorioCTI/DirectorioCTI.do?tipo=registr ousuario Paso 1: Ingrese su Nro. Usuario y su contraseña.

Paso 2: Haga clic en el botón Iniciar.

| Usuario<br>Nro Documento |
|--------------------------|
| Nro Documento            |
|                          |
| Clave                    |
| *****                    |

Si los datos son correctos el sistema iniciará y mostrará su panel de inicio.

En caso sea la primera vez que accede al sistema, el sistema le enviará al **perfil de Usuario**, en el cual debe actualizar sus datos personales.

| VUBLICACIONES<br>Vachaynlindhis Wilfarinampaq<br>Publicaciones | Evaluación Reportes Usuarios Configu | ración                    | 29 MIN. 58 SEG. Osalir |
|----------------------------------------------------------------|--------------------------------------|---------------------------|------------------------|
| Inicio > Mi perfil                                             |                                      |                           |                        |
| 📕 📕 Mi Perfil                                                  |                                      |                           |                        |
|                                                                | L Datos Personales                   |                           |                        |
|                                                                | DNI*                                 | Nombres*                  |                        |
|                                                                | vrin2016                             | VRIN                      |                        |
|                                                                | Ap. Paterno*                         | Ap. Materno*              |                        |
|                                                                | ADMINISTRADOR                        | DEL SISTEMA               |                        |
|                                                                | Fecha de Nacimiento*                 | Genero                    |                        |
|                                                                | 28-02-1989                           | ੇ Masculino 🔻             |                        |
|                                                                | CONDICIÓN ACADÉMICA                  |                           |                        |
|                                                                | Grado Academico"                     |                           |                        |
|                                                                | Sin grado academico                  | *                         |                        |
|                                                                | Condición Académica                  | Area Administrativa       |                        |
|                                                                | Estudiante Posgrado 🔹                | Maestria en Informatica 🔹 |                        |
|                                                                | Datos Complementarios                |                           |                        |
|                                                                | Nacionalidad*                        | Correo Electrónico*       |                        |

Complete los datos que el sistema solicita.

Una vez completada que tenga toda información completa, haga clic en el botón Guardar cambios.

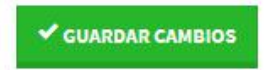

### 3. POSTULACIÓN

Para iniciar el registro de su articulo científico, diríjase a la sección de Publicaciones:

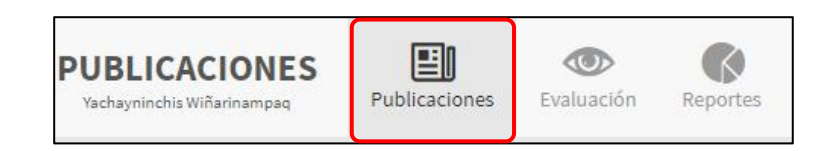

#### Paso 1: Haga Clic en el botón Postular

| Publicaciones con afiliació |   |           |   |         |        |     |
|-----------------------------|---|-----------|---|---------|--------|-----|
| Convocatoria                |   | Modalidad |   | Escuela |        |     |
| (Todos)                     | * | (Todos)   | ٣ | (Todos) |        | ٠   |
| Estado                      |   |           |   |         |        | _   |
| (Todos)                     | * | Buscar.   |   |         | Q Post | LAR |

**Paso 2:** Complete los datos solicitados por el Sistema: Unidad académica, Área académica, domicilio fiscal, teléfono, correo electrónico, pagina web, estado actual y modalidad de postulación.

| / Postular                                                   | ×                                              |
|--------------------------------------------------------------|------------------------------------------------|
| Datos de afiliación institucional                            |                                                |
| Razón social: UNIVERSIDAD NACIONAL DE SAN ANTONIO ABAD DEL C | :USCO                                          |
| Unidad académica (Facultad/Posgrado)*                        | Área académica (Escuela profesional/Posgrado)* |
| Seleccione la unidad 🔹                                       | Seleccione el Area                             |
| Domicio fiscal (Área académica)*                             | Telefono (Área académica)*                     |
| Ingrese la Dirección actual                                  | Ingrese el Nro. de Telefono                    |
| Correo electrónico (Área académica)*                         | Página web (Área académica)*                   |
| ejemplo@correo.com                                           | http://ejemplo.com                             |
| Estado actual de la afiliación*                              | Modalidad de Postulación*                      |
| Seleccione el estado                                         | Seleccione la modalidad 🔹                      |
| Convocatoria                                                 |                                                |
| Primera convocatoria                                         |                                                |
| Los campos con (*) son Obligatorios.                         |                                                |
|                                                              |                                                |
|                                                              | ✓ POSTULAR → CERRAR                            |

Paso 3: Una vez que culmine con el llenado de todos los datos, haga clic en el botón Agregar.

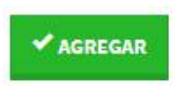

El sistema generará su postulación, y será redirigido al detalle del del mismo.

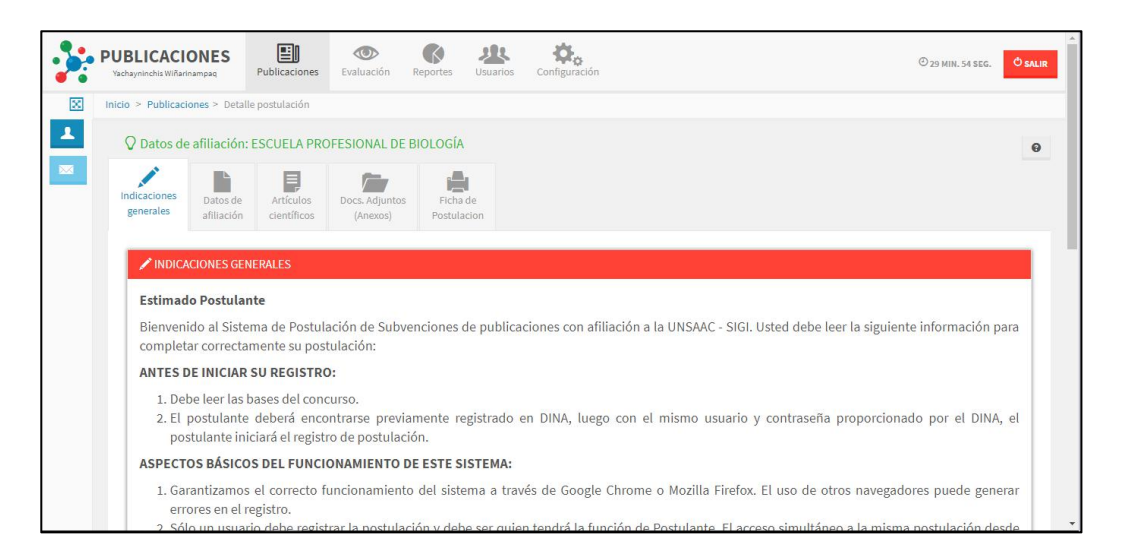

El detalla contiene 4 secciones de información, las cuales deben ser completadas para enviar su proyecto a evaluación.

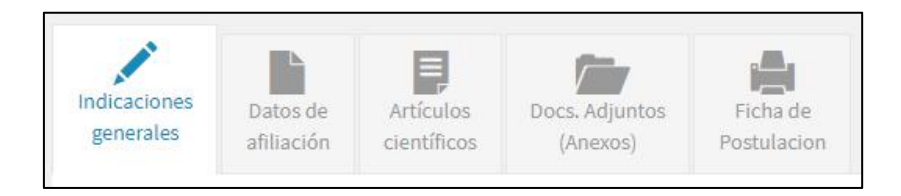

En la parte superior del detalle se visualiza una barra de porcentaje de Información, la cual controla el porcentaje de información registrado en el sistema.

**NOTA:** para poder enviar la propuesta a evaluación debe completar toda la información de la propuesta, en las 4 secciones.

En caso no complete toda la información (100%) el sistema, no habilitará el botón de envío a evaluación.

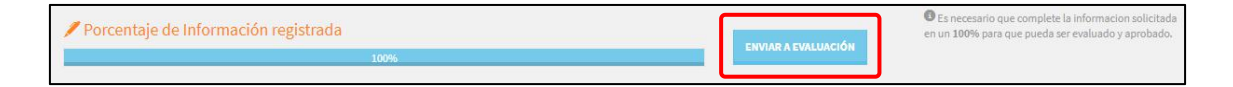

## 3.1. Indicaciones generales

Sección en la que se muestra los términos y condiciones para la postulación.

NOTA: para continuar con el proceso de postulación debe Confirmar haber

leído los términos y condiciones de la convocatoria.

Para acceder a esta sección: haga clic en la pestaña: Indicaciones generales:

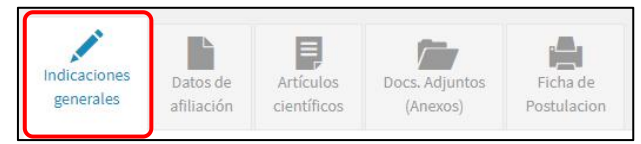

Lea las indicaciones y marque la casilla de confirmación de aceptar los términos y condiciones de la convocatoria.

| Estimado Postulante                                                                                                    |                                                                                                    |
|----------------------------------------------------------------------------------------------------|----------------------------------------------------------------------------------------------------|
| Bienvenido al Sistema de Postulaciones SIGI                                                                                                    | . Usted debe leer la siguiente información para completar correctamente su postulación:                                                                                                    |
| ANTES DE INICIAR SU REGISTRO:                                                                                                    |                                                                                                    |
| <ol> <li>Debe leer las bases del concurso.</li> <li>El postulante deberá encontrarse previa</li> </ol>                                                                                                    | amente registrado en DINA, luego con el mismo usuario y contraseña proporcionado por el DINA, el postulante iniciará el registro de postulación.                                                                                                    |
| ASPECTOS BÁSICOS DEL FUNCIONAMIENTO                                                                                                    | D DE ESTE SISTEMA:                                                                                                    |
| <ol> <li>Garantizamos el correcto funcionamier<br/>2. Sólo un usuario debe registrar la postu-<br/>fin de verificar la veces que el usuario<br/>3. Los campos de texto tienen un limite de<br/>4. En caso copie y pogue información en la<br/>5. El sistema tiene un límite de espera en<br/>6. Este es el único canal para el registro de<br/>7. Sí su sesión expira, vuelvo a ingresar al</li> </ol> | to del statuma a trivés de Google Chomes Mazilla Friedez. El uso de totos navegadores puede generar enores en el registro.<br>adión y dese ser quiente trateria la función de testista reponsable. El caceo simultáneo a la misma postulación desde os sesiones puede generar la périda completa del registro. Cada ingreso a la plataforma o inscripción en línea es registrado en el hist<br>ha ingrasado y como vienes guardando la información de la postulación.<br>es carteses, lo registro se combalhiza como uncarter.<br>os camoso, por favor asegliese de que es haya ingresado de manera correcta.<br>macrivadad e 30 mismo. Desqué de set testimo, si tistema es carter de manera a totoridar. Si esto succela, usted deberá reinicar su sesión y volver a ingresar la información que no haya guardado.<br>es upostulación y de los documentos que se solicitan. La DGI no recibe ningún documento por correo electrónico o en físico.<br>sistema. |
| DURANTE EL REGISTRO:                                                                                                    |                                                                                                    |
| <ol> <li>Completar la información solicitada en</li> <li>Utilice los botones verdes "Agregar", "G</li> </ol>                                                                                                    | cada pestaña del Sistema.<br>uardar cambios", "Nuevo", etc. Para registrar la información en el sistema.                                                                                                    |
| PARA FINALIZAR SU REGISTRO:                                                                                                    |                                                                                                    |
| <ol> <li>Es obligatorio completar todos los cam</li> <li>Al momento de guardar los cambios y/c</li> <li>Luego de enviar la solicitud, recibirá au</li> <li>El Sistema se cierra de manera automal</li> </ol>                                                                                                    | poc. La Información que se consigne tiene cacidare de declanación jurada.<br>Le neiral la postulación el Sistema visitá que la compano biplicancio contengan información y el presupuesto no presente inconsistencias; de lo contrario se generan mensajes de alerta que debe tomar en cuenta para enviar su postulación.<br>tomáticamente la confirmación por correo electrónico del Tesista responsable que registro la postulación. Una vez enviada la postulación no podei realizar ningun cambio.<br>tazada en la fecha y hora indicadas en las bases del concurso. En caso no haya enviado su solicitad y an o podei haceño después de la hora de cierre.                                                                                                    |
| Le deseamos éxitos.                                                                                                    |                                                                                                    |
|                                                                                                    | 🚱 DGI - VRIN U                                                                                                    |
|                                                                                                    |                                                                                                    |

finalmente haga clic en el botón Aceptar y continuar.

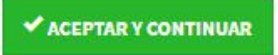

## 3.2. Datos de Afiliación

Sección en la que se almacena información general de la afiliación del postulante con la UNSAAC.

Para acceder a esta sección: haga clic en la pestaña: Datos generales:

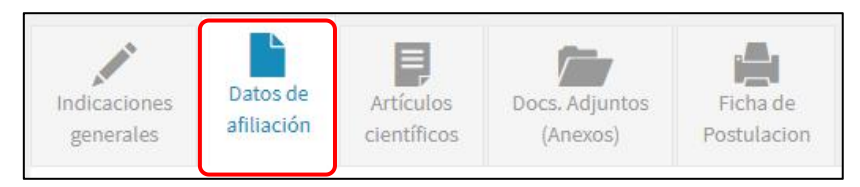

La sección mostrará la siguiente información:

- Unidad académica
- Área académica
- Domicilio fiscal
- Teléfono
- Correo electrónico
- Pagina web
- Estado actual
- Modalidad de postulación

| Datos de afiliación                                              |                                                             |  |  |
|------------------------------------------------------------------|-------------------------------------------------------------|--|--|
| Nro de Solicitud*<br>P-000003-2019                               |                                                             |  |  |
| Datos de afiliación institucional                                |                                                             |  |  |
| Razón social: UNIVERSIDAD NACIONAL DE SAN ANTONIO ABAD DEL CUSCO |                                                             |  |  |
| Unidad académica (Facultad/Posgrado)*                            | Área académica (Escuela profesional/Posgrado)*              |  |  |
| Facultad de Ing. Electrica, Electronica, Informatica y Mecanica  | ESCUELA PROFESIONAL DE INGENIERÍA INFORMÁTICA Y DE SISTEMAS |  |  |
| Domicio fiscal (Área académica) *                                | Telefono (Área académica)*                                  |  |  |
| Av. la cultura #733                                              | 084-325411                                                  |  |  |
| Correo electrónico (Área académica)*                             | Página web (Área académica)*                                |  |  |
| dai@unsaac.edu.pe                                                | http://in.unsaac.edu.pe                                     |  |  |
| Estado actual de la afiliación"                                  | Modalidad de Postulación"                                   |  |  |
| Egresado Pregrado                                                | Publicación con afiliación UNSAAC 🔻                         |  |  |
| Estructura                                                       |                                                             |  |  |
| Convocatoria* Estado del Proyecto *                              |                                                             |  |  |
| Primera convocatoria * Inscrito *                                |                                                             |  |  |
|                                                                  |                                                             |  |  |
|                                                                  |                                                             |  |  |

Si desea realizar algún cambio, modifique los campos que vea necesario,

finalmente haga clic en el botón Guarda cambios.

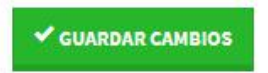

## 3.3. Articulo Científico

Sección en la que se almacena información de los artículos científicos con afiliación a la UNSAAC.

Para acceder a la sección haga clic en la sección Artículos Científicos

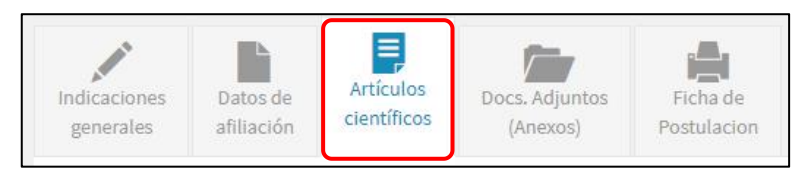

Para agregar a un articulo, haga clic en el botón Agregar articulo.

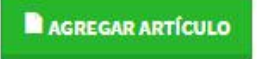

Complete los datos que el Sistema le solicita:

#### Datos de la revista:

- 1) Titulo de la revista
- 2) Entidad editora
- 3) Indización
- 4) Temática de publicación
- 5) Lugar de edición
- 6) Año de publicación
- 7) N° de Volumen ISSN
- 8) Tipo de Acceso
- 9) Tipo de publicación
- 10) Formato de publicación
- 11) Periodicidad de publicación
- 12) Página web
- 13) Nombres y apellidos del responsable editor
- 14) Dirección electrónica del editor

#### Datos del Articulo:

- 1) Linea de investigación
- 2) Titulo del articulo
- 3) DOI
- 4) N° de Volumen
- 5) Fecha de publicación
- 6) Idioma
- 7) Tipo de autoría

| 🖍 Agregar artículo científico                          |                                     |                                                |                         | ×     |
|--------------------------------------------------------|-------------------------------------|------------------------------------------------|-------------------------|-------|
| Datos de la revista                                    |                                     |                                                |                         |       |
| Título de la revista*                                  |                                     |                                                |                         |       |
| Ingrese el título de la revista                        |                                     |                                                |                         |       |
| Entidad editora*                                       |                                     |                                                |                         |       |
| Nombre de la entidad editora                           |                                     |                                                |                         |       |
| Indizado en*                                           |                                     | Temática de publicaci                          | ón*                     |       |
| Seleccione el grupo de indización 🔹                    |                                     | Ingrese la tematica o tematicas de publicación |                         |       |
| Lugar de edición(Sede de la entidad editora)*          |                                     |                                                |                         |       |
| Dirección de la entidad editora                        |                                     |                                                |                         |       |
| Año de publicación*                                    | vlicación" Nº de volumen actual"    |                                                | ISSN*                   |       |
| Año de inicio de publicación                           | Nro. volumen actual                 |                                                | Nro. ISSN               |       |
| Tipo de Acceso*                                        | Tipo de publicación*                |                                                | Formato de publicación* |       |
| Seleccione el tipo de acceso 🔹                         | Seleccione el tipo de publicación 🔹 |                                                | Seleccione el formato   | *     |
| Periodicidad de publicación* Página web de la revista* |                                     | a*                                             |                         |       |
| Seleccione la Periodicidad 🔹                           |                                     |                                                |                         |       |
| Nombres y apellidos del responsable Editor*            |                                     | Dirección electrónica (                        | del responsable Editor* |       |
| Ingrese el nombre del editor                           |                                     | ejemplo@correo.co                              | m                       |       |
| Datos del Artículo<br>Linea de investigación*          |                                     |                                                |                         |       |
| Seleccione la Linea de Investigación                   |                                     |                                                |                         | *     |
| Título del articulo*                                   |                                     |                                                |                         |       |
| Ingrese el nombre del artículo                         |                                     |                                                |                         |       |
| DOI (Digital Object Identifier)*                       | Nro. de Volumen y/o eo              | ición*                                         | Fecha de publicación*   |       |
| Ingrese el DOI                                         | Nro de Volumen y/o e                | dición                                         | dd-mm-yyyy              |       |
| Idioma*                                                | Participante*                       |                                                |                         |       |
| .Seleccione el idioma 🔹                                | Seleccione el tipo de               | participante 🔻                                 |                         |       |
| Los campos con (*) son Obligatorios.                   |                                     |                                                |                         |       |
|                                                        |                                     |                                                | ≪ AGREGAR → CE          | ERRAR |

Una vez, culminado el ingreso de todos los campos, haga clic en el botón Agregar.

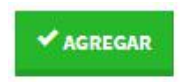

El sistema registrará la información de la revista y del artículo científico.

| I) Art       | iculos científicos<br>REGAR ARTÍCULO                                                                                                    |                                                                                                    |                                                        |                 |           |
|--------------|----------------------------------------------------------------------------------------------------|----------------------------------------------------------------------------------------------------|--------------------------------------------------------|-----------------|-----------|
| Artic<br>Nro | ulos cientificos                                                                                                    | Artículo                                                                                                    | Participante                                           | Artículo en PDF | Operación |
| 1            | JOURNAL OF PHYSICS<br>ISSN: Online ISSN: 1742-6596 Print<br>ISSN: 1742-6588<br>Indizado en: Web of Science<br>IOP INSTITUTE OF PHYSICS - 2016 | Design of a program in Matlab environment for gamma spectrum<br>analysis of geological samples<br><b>DOI:</b> 10.1088/1742-6596/720/1/012051<br><b>Idioma:</b> Ingles <b>F. Publicación:</b> 14-06-2016 | JACK EZEQUIEL<br>CHARALLA CUTIPA<br>Autor Corresponsal | ✓ PDF ADJUNTO   | Q ×       |

Puede utilizar los botones (Ver) y (Eliminar), según sea la necesidad que tenga.

**Botón VER:** muestra el detalle de la información solicitada; en caso desee realizar modificaciones, cambie la información de los campos solicitados, finalmente haga clic en el botón: **Guardar cambios.** 

Botón ELIMINAR: elimina de forma permanente la información solicitada.

El sistema muestra un mensaje de Alerta, para asegurar si realmente se va eliminar la información:

| × Eliminai               | articulo                         |                                      |            |
|--------------------------|----------------------------------|--------------------------------------|------------|
| Está seguro d            | e eliminar los datos?            |                                      |            |
| Design of a p<br>samples | rogram in Matlab enviror         | nment for gamma spectrum analysis of | geological |
| DOI: 10.1088/            | 1742-6596/720/1/012051           |                                      |            |
| Se eliminará tor         | los los datos, incluyendo los do | ocumentos adjuntos.                  |            |

En caso estemos seguro de eliminar los datos, damos en clic en el botón **Eliminar**.

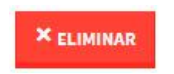

Finalmente según lo requiere las bases del concurso, debe agregar cada articulo científico en formato PDF.

Para agregar haga clic en el botón Adjuntar PDF.

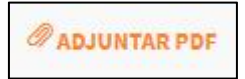

| Artic | Articulos científicos                                                                                                    |                                                                                                    |                                                        |                 |           |  |
|-------|----------------------------------------------------------------------------------------------------|----------------------------------------------------------------------------------------------------|--------------------------------------------------------|-----------------|-----------|--|
| Nro   | Revista                                                                                                    | Artículo                                                                                                    | Participante                                           | Artículo en PDF | Operación |  |
| 1     | JOURNAL OF PHYSICS<br>ISSN: Online ISSN: 1742-6596 Print<br>ISSN: 1742-6588<br>Indizado en: Web of Science<br>IOP INSTITUTE OF PHYSICS - 2016 | Design of a program in Matlab environment for gamma spectrum<br>analysis of geological samples<br><b>DOI:</b> 10.1088/1742-6596/720/1/012051<br><b>Idioma:</b> Ingles <b>F. Publicación:</b> 14-06-2016 | JACK EZEQUIEL<br>CHARALLA CUTIPA<br>Autor Corresponsal | adjuntar PDF    | Q X       |  |

Se desplegará un formulario mostrando una carpeta en la cual podrá subir los artículos en formato PDF.

| Adjuntar carta de compromiso                                                                                                    | ×                              |
|----------------------------------------------------------------------------------------------------|--------------------------------|
| 🗁 Carpeta de Archivos                                                                                                    |                                |
| Adjunte su Artículo en formato PDF                                                                                                    |                                |
| Excepcionalmente, si los artículos no identifican al Autor Corresponsal como tal,<br>adjuntar en formato digital (PDF) una Carta de aceptación o documento de verifi<br>editor lo reconoce como autor corresponsal; que presenta el artículo a la revista. | este deberá<br>cación donde el |
| Seleccione una archivo PDF para subir.                                                                                                    |                                |
|                                                                                                    | EXAMINAR                       |
| Mis Archivos                                                                                                    |                                |
|                                                                                                    |                                |

Para subir un archivo, haga clic en el botón Examinar.

|  | EXAMINAR |
|--|----------|
|--|----------|

Seleccione el archivo, y haga clic en el botón Abrir

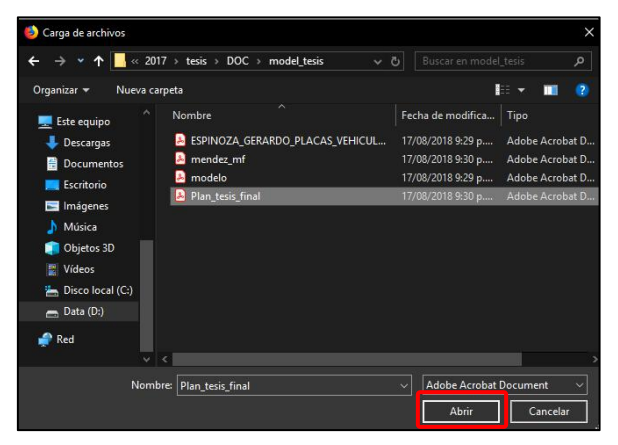

Finalmente haga clic en el botón Subir Archivo.

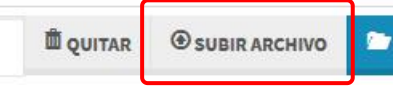

Repita el proceso para todos los artículos.

Utilice el botón (Eliminar) Para eliminar de forma permanente el archivo seleccionado.

## 3.4. Documentos Adjuntos

Sección en la que se almacena archivos en formato digital, en esta sección podrá subir los requisitos solicitados, según las bases del concurso (Archivos en formato PDF).

Para acceder a esta sección: haga clic en la pestaña: Docs. Adjuntos.

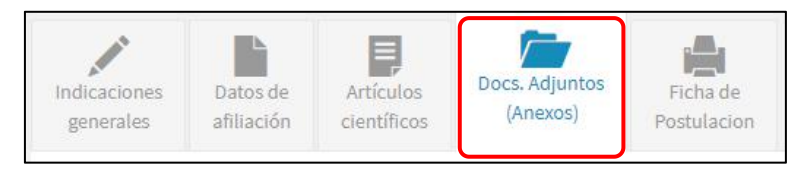

Para subir un archivo, haga clic en el botón Examinar.

| EXAMINAR |
|----------|
|          |

Seleccione el archivo, y haga clic en el botón Abrir

| 🍪 Carga de archivos          |                                                                              |                   | ×               |
|------------------------------|------------------------------------------------------------------------------|-------------------|-----------------|
| ← → ▼ ↑ <mark></mark> « 2017 | $\rightarrow$ tesis $\rightarrow$ DOC $\rightarrow$ model_tesis $\checkmark$ |                   | _tesis 🖉        |
| Organizar 👻 Nueva carp       | eta                                                                          | I                 | 🗄 👻 🛄 👩         |
| 💻 Este equipo 🔨              | Nombre                                                                       | Fecha de modifica | Тіро            |
| 👃 Descargas                  | SEPINOZA_GERARDO_PLACAS_VEHICUL                                              | 17/08/2018 9:29 p | Adobe Acrobat D |
| Documentos                   | 👃 mendez_mf                                                                  | 17/08/2018 9:30 p | Adobe Acrobat D |
| Escritorio                   | 🔒 modelo                                                                     | 17/08/2018 9:29 p | Adobe Acrobat D |
| 🔤 Imágenes                   | Plan_tesis_final                                                             | 17/08/2018 9:30 p | Adobe Acrobat D |
| Música                       |                                                                              |                   |                 |
| 👔 Objetos 3D                 |                                                                              |                   |                 |
| 🚆 Vídeos                     |                                                                              |                   |                 |
| 🏪 Disco local (C:)           |                                                                              |                   |                 |
| 👝 Data (D:)                  |                                                                              |                   |                 |
| 🦨 Red                        |                                                                              |                   |                 |
| v <                          |                                                                              |                   | >               |
| Nombre                       | Plan_tesis_final                                                             | → Adobe Acrobat   | Document ~      |
|                              |                                                                              | Abrir             | Cancelar        |

Finalmente haga clic en el botón Subir Archivo.

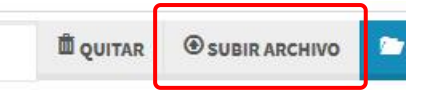

Repita el proceso para todos los archivos.

Utilice el botón (Eliminar) Para eliminar de forma permanente el archivo seleccionado.

## 3.5. Ficha de Postulación

Al hacer clic en esta pestaña El sistema Genera una ficha en formato PDF, de toda la información que se agrego durante todo el proceso de postulación. Para generar la ficha: haga clic en la pestaña: **Ficha de Postulación.** 

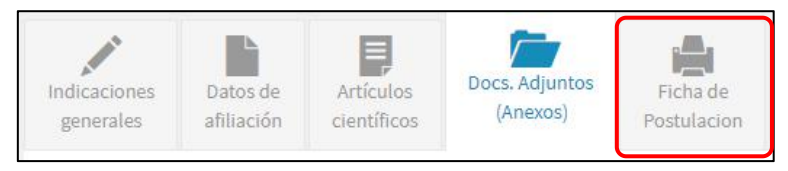

Ficha de postulación generada.

| 1/3                                         |                                               |                                                                    |                 | ¢ | Ŧ | ē |
|---------------------------------------------|-----------------------------------------------|--------------------------------------------------------------------|-----------------|---|---|---|
| Vicerrectorado<br>Universidad Nacional de S | de Investigación<br>an Antonio Abad del Cusco | Dirección de Gestión de la Investigaci<br>VACHANNECHIS WISIARINAMP | <b>ón</b><br>ма |   |   |   |
|                                             | FICHA DE                                      | POSTULACIÓN                                                        | _               |   |   |   |
|                                             | PUBLICACIONES CO                              | NAFILIACIÓN A LA UNSAAC                                            |                 |   |   |   |
| Nro. DNI:                                   | 46053976                                      |                                                                    |                 |   |   |   |
| Nombres y Apellidos:                        | JACK EZEQUIEL C                               | CHARALLA CUTIPA                                                    |                 |   |   |   |
| Condición:                                  | Estudiante Posgrad                            | to                                                                 |                 |   |   |   |
| Sexo:                                       | Femenino                                      |                                                                    |                 |   |   |   |
| Nacionalidad:                               | Peru                                          |                                                                    |                 |   |   |   |
| Fecha de nacimiento:                        | 09/01/2019                                    |                                                                    |                 |   |   |   |
| Correo electrónico:                         | jcharalla@gmail.co                            | m                                                                  |                 |   |   |   |
| Telefono fijo:                              | 974359981                                     |                                                                    |                 |   |   |   |
| Telefono Celular:                           | 240268                                        |                                                                    |                 |   |   |   |
| Dirección:                                  | Jr. Cusco B-4 Santi                           | iago                                                               |                 |   |   |   |
| Convocatoria:                               | Primera convocate                             | oria                                                               |                 |   |   |   |
| CV DINA:                                    | 46053976.pdf                                  |                                                                    |                 |   |   |   |
| CV DINA:                                    | 46053976.pdf                                  |                                                                    |                 |   |   | • |
| Área académica(Esc.                         | Profesional/Posgrado):                        | ESCUELA PROFESIONAL DE INGENIERÍA INFORMÁTICA Y DE<br>SISTEMAS     |                 |   |   | + |
| Unidad académica(Fa                         | cultad/E. Posgrado):                          | Facultad de Ing. Electrica, Electronica, Informatica y Mecanica    |                 |   | 1 |   |
| Domicilio fiscal(Área a                     | cadémica):                                    | Av. la cultura #733                                                |                 |   |   |   |
| Telefono fijo/celular(Ár                    | rea académica)::                              | 084-325411                                                         |                 |   |   |   |
| Página web(Área acad                        | lémica)::                                     | http://in.unsaac.edu.pe                                            |                 |   |   |   |
| Come alest fair (k)                         | a condition looks                             | 410                                                                |                 |   |   |   |

## 4. ENVIO A EVALUACIÓN

Finalmente para enviar la postulación al proceso de evaluación, verifique que la barra de porcentaje de información se encuentre en 100%.

| 🖊 Porcentaje de Información registrada | ENULAR & FURI LIACIÓN |
|----------------------------------------|-----------------------|
| 100%                                   | ENVIAR A EVALUACION   |

Haga clic en el botón Enviar a evaluación.

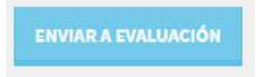

El sistema nos preguntará si estamos seguros de enviar la propuesta a evaluación.

**NOTA:** una vez enviada la propuesta a evaluación, este será bloqueado hasta que termine el proceso de evaluación, **no podrá realizar ningún cambio.** 

En caso estemos seguros, damos clic en el botón Enviar a Evaluación.

| A Enviar A                                                 | r <mark>tículos</mark> a E                                    | valuación                                                          |                                       | ×        |
|------------------------------------------------------------|---------------------------------------------------------------|--------------------------------------------------------------------|---------------------------------------|----------|
| Verifique la in<br>Una vez que Ud.<br><b>Esta seguro c</b> | formacion reg<br>. envíe su postula<br><b>le enviar sus a</b> | istrada.<br>Ición a evaluación, no p<br><b>artículos a evaluac</b> | oodrá realizar ningun cambio.<br>ion? |          |
|                                                            |                                                               |                                                                    | Y ENVIAR A EVALUACIÓN                 | ≁ CERRAR |

Finalizado el proceso el Sistema enviará una notificación por correo electrónico, confirmando el envío de su propuesta.